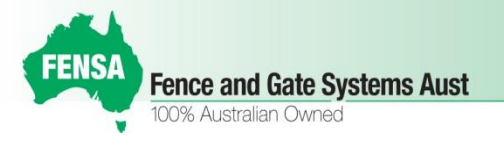

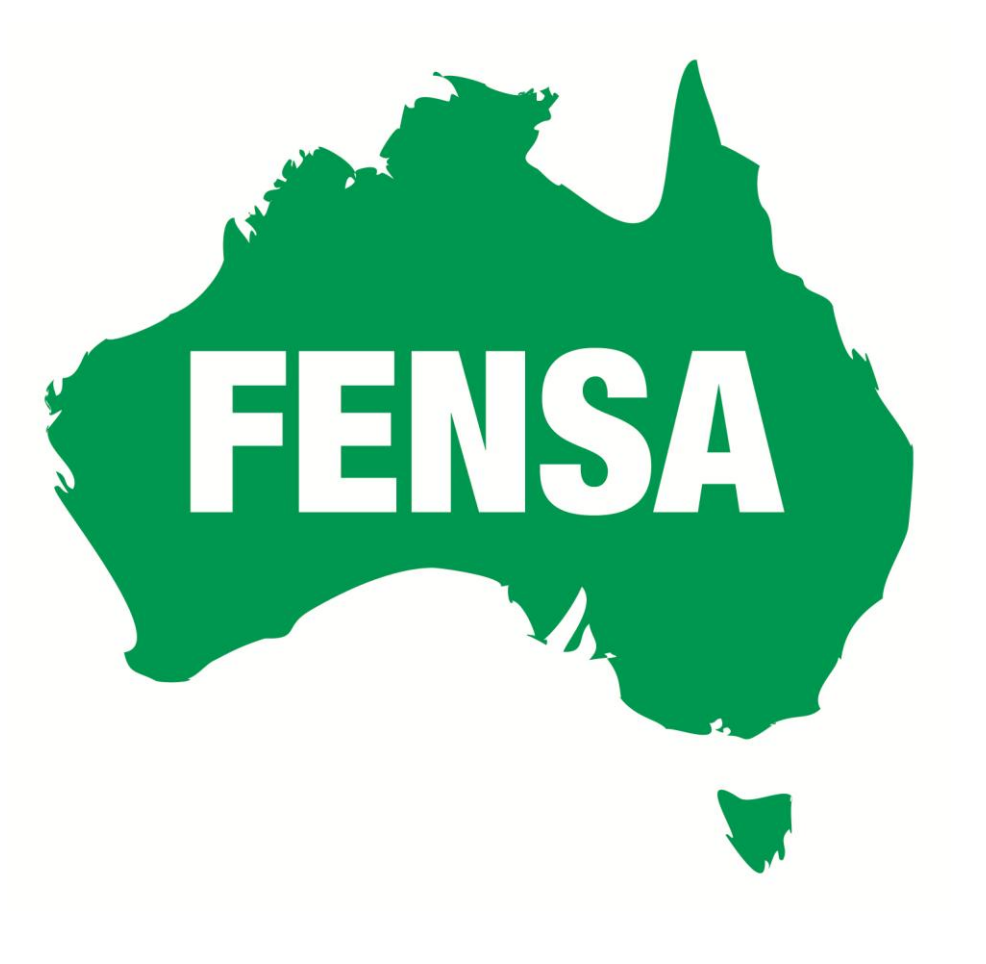

# FENSA Volume Calculator User Manual

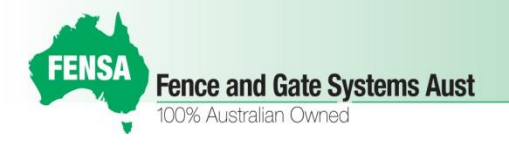

## **FENSA - Volume Calculator**

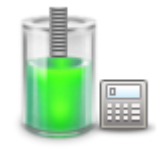

- Is a simple, but effective tool.
- Calculates the volume of material required to fill any size hole.
- Different from other Volume Calculators on the market
- FENSA Volume Calculator has been designed for the Fencer.
- Can be used to calculate the required volume in many scenarios;
  - Fence Post & Bollard footings,
  - House Stumps,
  - Concrete Slabs & Plinths,
  - Aggregate,
  - 🗸 Sand

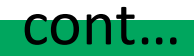

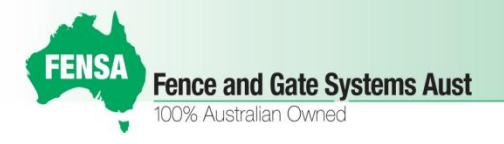

### **FENSA - Volume Calculator**

- Unique feature Running total of multiple calculations.
- Calculate both hollow and solid uprights of various shapes.
- No more need to use  $\pi$  r squared.
- Available as an APP. for smartphone or tablet.
- Cost of APP. is **\$1.99 inc. GST**
- Android and iPhone version available now.
- Metric units for input [mm] and result [m<sup>3</sup>].

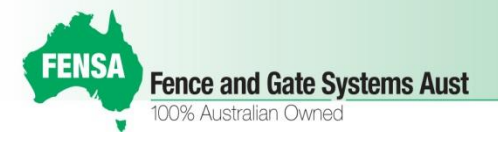

### Click on the Application Icon to open FENSA VOLUME CALCULATOR

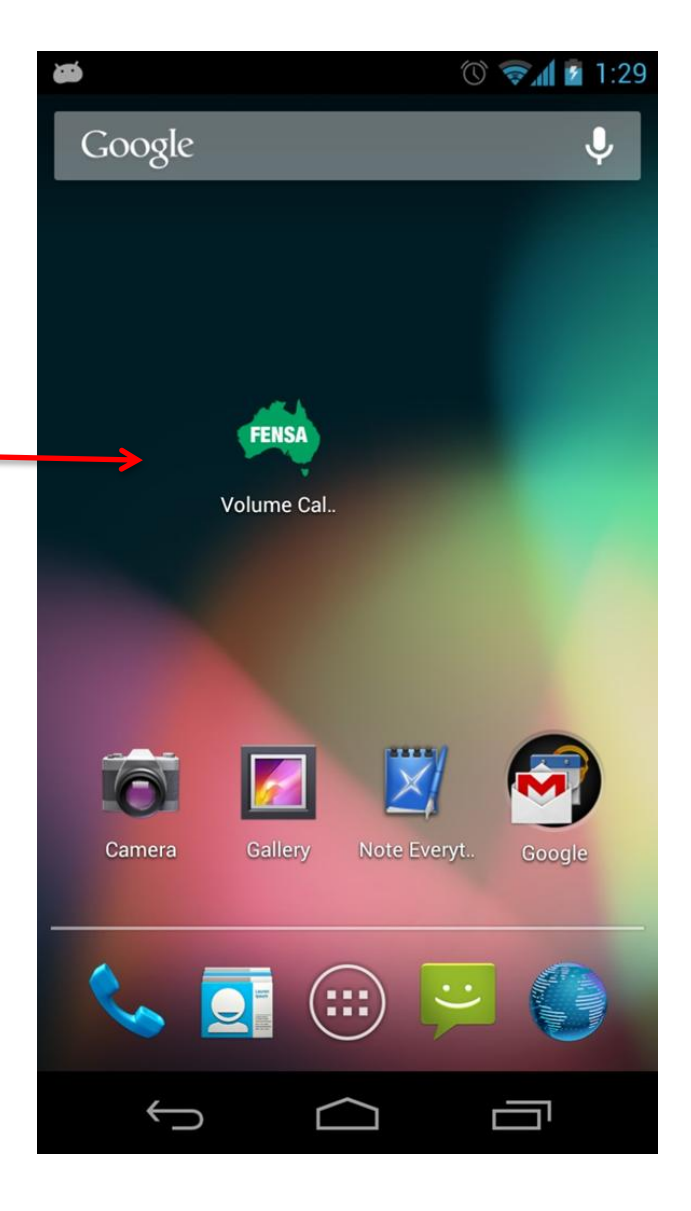

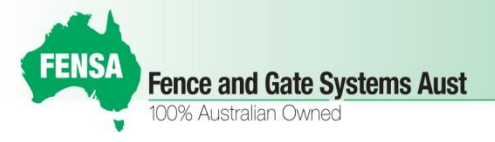

#### Select the Hole Type *Options are*

- 1. Round
- 2. Square
- 3. Rectangle

| CALCULATOR                                                             |           |
|------------------------------------------------------------------------|-----------|
| Hole Type<br>Round                                                     |           |
| Hole Size / Diameter                                                   |           |
| Hole Depth                                                             |           |
| ·                                                                      | mm        |
| Post Type                                                              |           |
| No Post / Hollow Post                                                  | -         |
| Number of Holes                                                        |           |
|                                                                        |           |
| Grand Total 0 m3                                                       |           |
| E Clear E Add                                                          |           |
| FERSA<br>Fence and Gate Systems Aust Plan Takeoff Free Draw Gate Manuf | facturing |
|                                                                        |           |

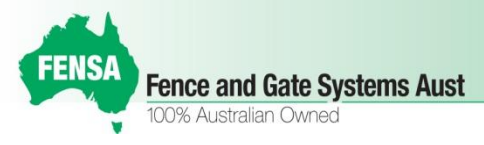

#### Enter Hole Size

- 1. Enter Diameter in millimetres, if you choose Round Hole
- 2. Enter the Size in millimetres, if you choose Square Hole
- 3. Enter Breadth & Width of Hole, if you choose Rectangle Hole

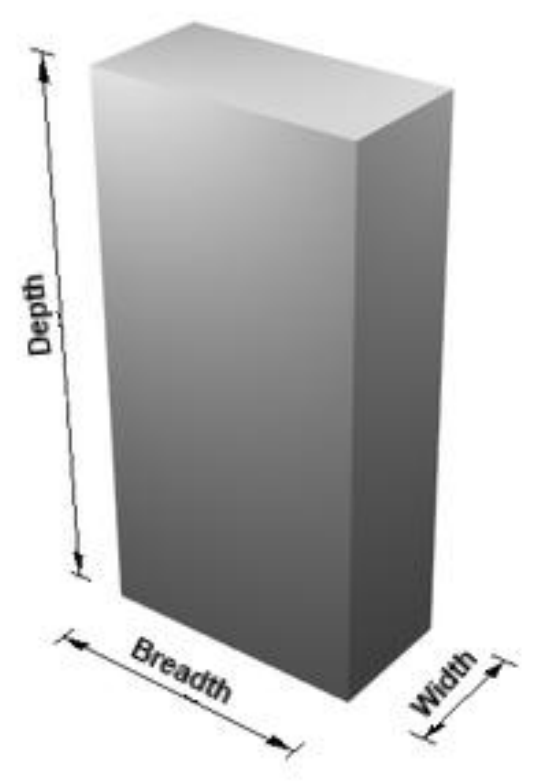

| VOLUME<br>CALCULATOR                                                                                             |
|----------------------------------------------------------------------------------------------------|
| Hole Type                                                                                                    |
| Hole Size / Diameter                                                                                             |
| mm                                                                                                    |
| Hole Depth                                                                                                    |
| mm                                                                                                    |
| Post Type                                                                                                    |
| No Post / Hollow Post                                                                                            |
| Number of Holes                                                                                                  |
|                                                                                                    |
|                                                                                                    |
|                                                                                                    |
|                                                                                                    |
| Grand Total 0 m3                                                                                                 |
| Clear  Add  Fets Face and Gate Systems Aust Plan Takeoff Free Draw Gate Manufacturing State Administration Cares |
|                                                                                                    |

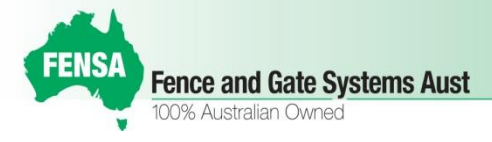

#### Enter Hole Depth

1. Enter Depth of Hole in millimetres.

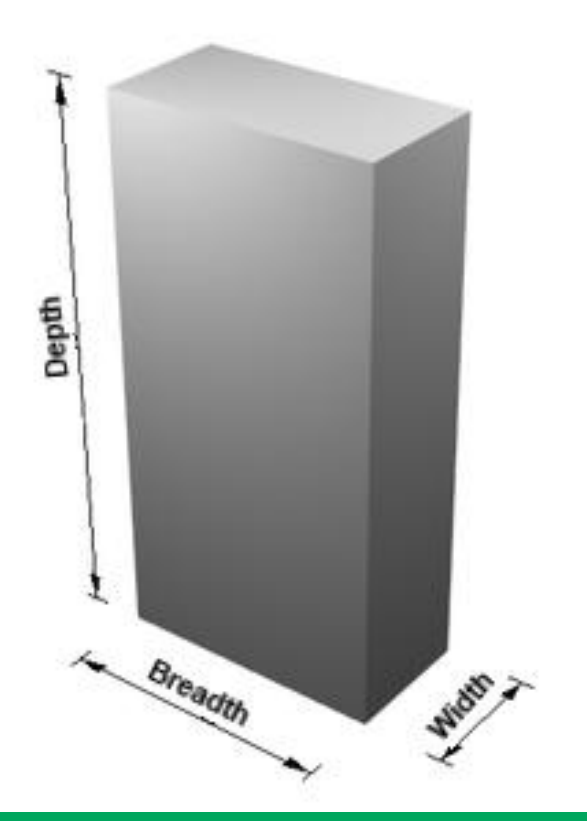

| CALCULATOR                                                                                   |           |
|----------------------------------------------------------------------------------------------|-----------|
| Hole Type                                                                                    |           |
| Round                                                                                        |           |
| Hole Size / Diameter                                                                         |           |
|                                                                                              |           |
| Hole Depth                                                                                   |           |
|                                                                                              | mm        |
| Post Type                                                                                    |           |
| No Post / Hollow Post                                                                        |           |
| Number of Holes                                                                              |           |
|                                                                                              | 1.8.5     |
|                                                                                              |           |
|                                                                                              |           |
|                                                                                              |           |
| Grand Total 0 m3                                                                             |           |
| 🕒 🐼 Clear 💵 Add                                                                              |           |
|                                                                                              |           |
| Fence and Gate Systems Aust Plan Takeoff   Free Draw   Gate Manu<br>1008, Australian Connect | facturing |
| Û Q I                                                                                        | 1         |

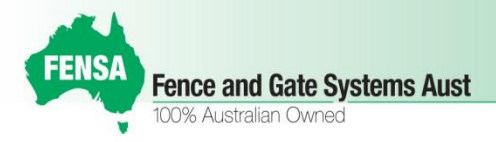

## Select the Post Type *It can be*

1. No Post / Hollow Post

Either no post going into hole or a Hollow Post which not making the difference in the material. No uprights calculation.

2. Solid Round.

Deduct the Size of Solid Round Post. User must enter the diameter of round post.

3. Solid Square.

Deduct the Size of Solid Square Post. User must enter the size of square post.

4. Solid Rectangle.

Deduct the Size of Solid Rectangle Post. User must enter the breadth and width of rectangle post.

| FERSA VOLUME<br>CALCULATOR                                                                                      |              |
|----------------------------------------------------------------------------------------------------|--------------|
| Hole Type<br>Round                                                                                              |              |
| Hole Size / Diameter                                                                                            |              |
| the second second second second second second second second second second second second second second second se | mm           |
| Hole Depth                                                                                                    |              |
|                                                                                                    | mm           |
| Post Type                                                                                                    |              |
| No Post / Hollow Post                                                                                           | A            |
| Number of Holes                                                                                                 |              |
|                                                                                                    |              |
|                                                                                                    |              |
|                                                                                                    |              |
| Grand Total 0 m3                                                                                                | _            |
|                                                                                                    |              |
| Clear Add                                                                                                    |              |
| FERSA Fence and Gate Systems Aust Plan Takeoff   Free Draw   Gate Ma                                            | anufacturing |
|                                                                                                    | ונ           |

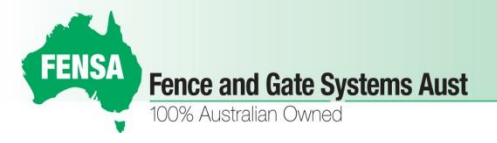

#### Hole with No Post

Hole with Hollow Post. Material will be filled inside the post. No volume deduction.

*Hole with Solid Post. Volume deduction applies.* 

 $\triangleleft$ 

<u>ە</u>،

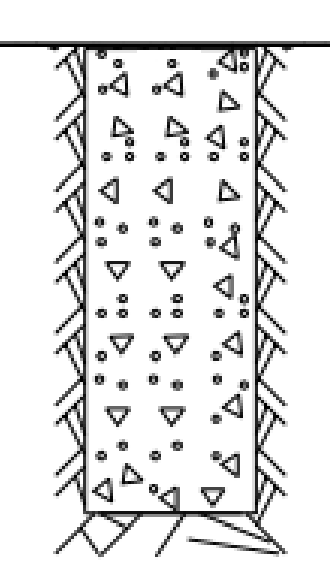

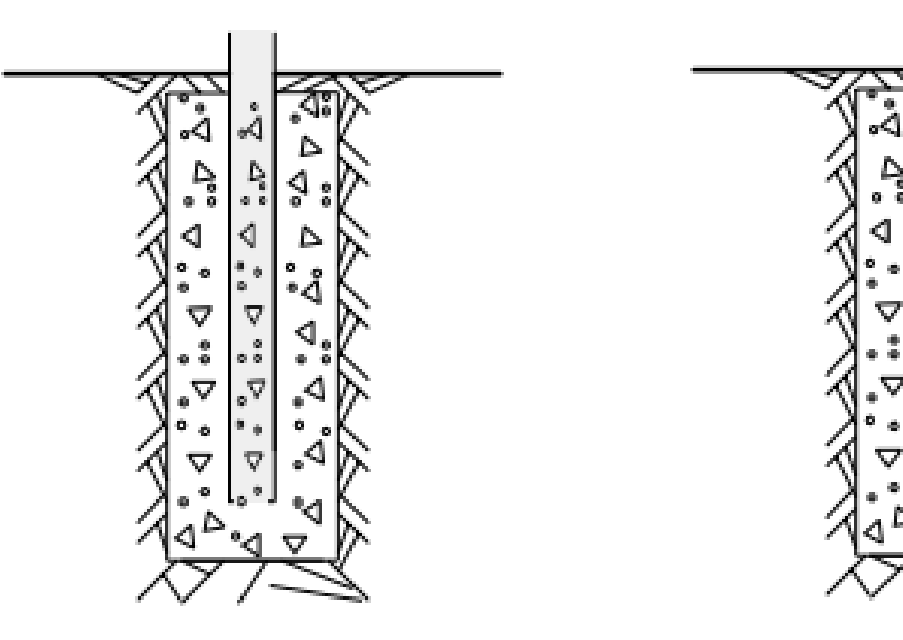

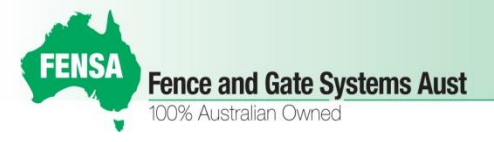

Solid Square Post. Material Volume deduction applies.

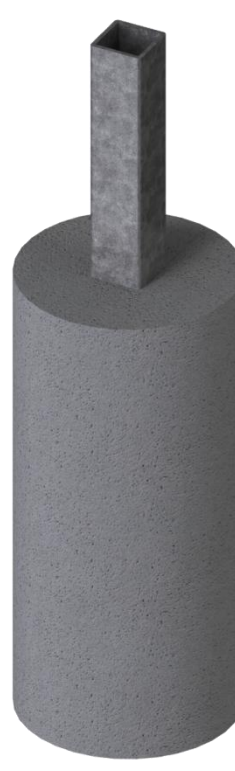

Solid Round Post. Material Volume deduction applies.

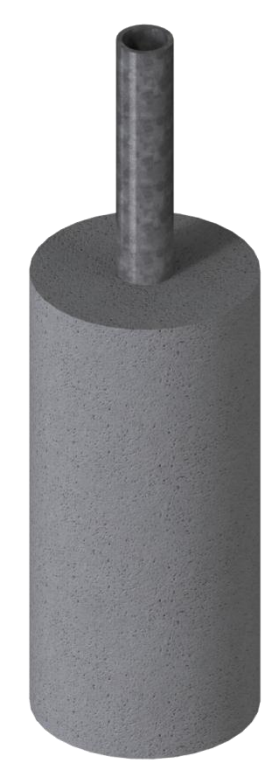

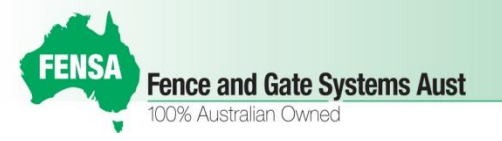

| Hole Type                                                                          |                             |
|------------------------------------------------------------------------------------|-----------------------------|
| Round                                                                              | Enter No. of Holes          |
| 250                                                                                |                             |
| Hole Depth<br>600                                                                  | Click on Add button         |
| Post Type                                                                          |                             |
| No Post / Hollow Post                                                              |                             |
| Number of Holes                                                                    |                             |
| Grand Total 0 884 m3                                                               | Running Grand Total will be |
| Clear LE Add                                                                       | Displayed in the textbox    |
| FENSA<br>Fence and Gate Systems Aust Plan Takeoff   Free Draw   Gate Manufacturing |                             |
|                                                                                    |                             |

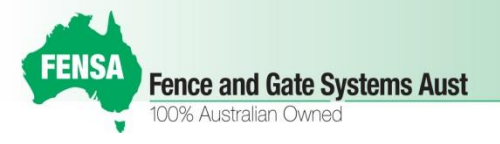

| CALCULATOR                                                  |            |
|-------------------------------------------------------------|------------|
| Hole Type                                                   |            |
| Round                                                       |            |
| Hole Size / Diameter                                        |            |
|                                                             | 250        |
| Hole Depth                                                  |            |
|                                                             | 600        |
| Post Type                                                   |            |
| No Post / Hollow Post                                       |            |
| Number of Holes                                             |            |
|                                                             | 30         |
|                                                             |            |
|                                                             |            |
|                                                             |            |
| Grand Total 0.884 m3                                        |            |
| 🖻 < Clear 📑 Add                                             |            |
| Fence and Gate Systems Aust Plan Takeoff Free Draw Gate Man | ufacturing |
|                                                             | 1          |

Click on the details button will show you the details page with multiple calculations.

|                       | <b>VOLUME</b><br>CALCULATOR |            |              |
|-----------------------|-----------------------------|------------|--------------|
| <u>Hole</u>           | <u>Post</u>                 | <u>Qty</u> | <u>Total</u> |
| Round<br>(250 x 600)  | No Post / Hollow<br>Post    | 30         | 0.884 📉      |
| Round<br>(400 x 1200) | No Post / Hollow<br>Post    | 4          | 0.603 🗙      |
|                       | 7                           |            |              |

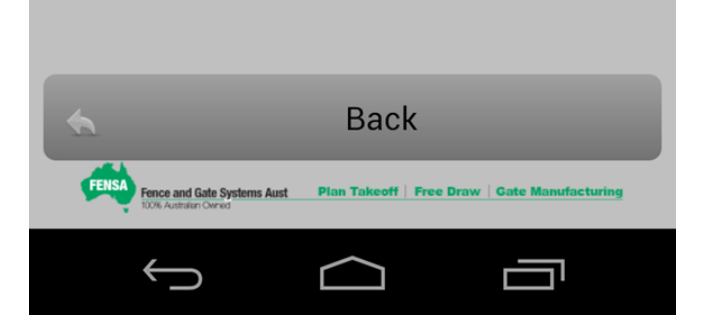

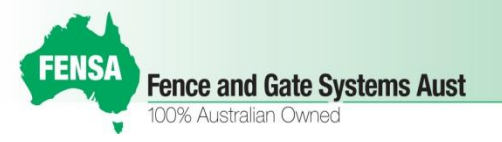

| FEISA VOLUME<br>CALCULATOR                                                         |   |
|------------------------------------------------------------------------------------|---|
| Hole Type                                                                          |   |
| Round                                                                              |   |
| Hole Size / Diameter                                                               |   |
| 250                                                                                |   |
| Hole Depth                                                                         |   |
| 600                                                                                |   |
| Post Type                                                                          |   |
| No Post / Hollow Post                                                              |   |
| Number of Holes                                                                    |   |
| 30                                                                                 |   |
|                                                                                    |   |
|                                                                                    |   |
|                                                                                    |   |
| Grand Total 0.884 m3                                                               | - |
| 🕒 < Clear 📑 Add                                                                    |   |
|                                                                                    |   |
| FENSA<br>Fence and Gate Systems Aust Plan Takeoff   Free Draw   Gate Manufacturing |   |
|                                                                                    |   |

Click on Clear button to remove all calculations in the list.

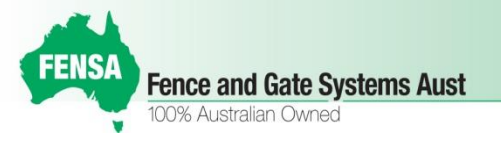

| CALCULATOR                                                                      |  |
|---------------------------------------------------------------------------------|--|
| Hole Type                                                                       |  |
| Round                                                                           |  |
| Hole Size / Diameter                                                            |  |
| 250                                                                             |  |
| Hole Depth                                                                      |  |
| 600                                                                             |  |
| Post Type                                                                       |  |
| No Post / Hollow Post                                                           |  |
| Number of Holes                                                                 |  |
| 30                                                                              |  |
| · · · · · · · · · · · · · · · · · · ·                                           |  |
|                                                                                 |  |
|                                                                                 |  |
| Grand Total 0.884 m3                                                            |  |
| R Clear HE Add                                                                  |  |
|                                                                                 |  |
| FERSA Fence and Gate Systems Aust Plan Takeoff   Free Draw   Gate Manufacturing |  |
| $\leftarrow$ $\frown$                                                           |  |

Click on Exit button to confirm and exit out of application.

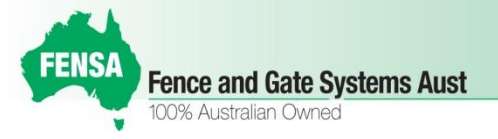

## Thank You....